## 7. Personalo operacijų registravimas ir importas iš SODRA

**Personalo operacijų registravimas ir importas iš SODRA.** Personalo operacijos reikalingos tam, kad vėliau tabelyje automatiškai būtų sukuriami atitinkami žymėjimai, o skaičiuojant DU – pritaikytos atitinkamos formulės. Personalo operacijose fiksuojami tokie žymėjimai kaip komandiruotės, atostogos, nedarbingumas ir kita. Personalo operacijos kuriamos modulyje *Personalas ir atlyginimai -> Personalo operacijos -> Naujas.* Pasirinkus personalo operacijos tipą modifikuojamas informacijos langas ir užpildoma reikiama informacija. Apie kiekvieną iš galimų operacijų skaitykite žemiau.

| · · · · · · · · · · · · · · · · · · · | · · · · · · · · · · · · · · · · · · ·                              |
|---------------------------------------|--------------------------------------------------------------------|
| Navigacija 🧧 🗶                        | 🚯 Pradinis puslapis 🔢 🧟 Personalo operacijos 🔝                     |
| Greitasis vykdymas 🕨 🔻                |                                                                    |
| Personalas ir atlyginimai             | Personalo operacijos                                               |
| 🏨 Padaliniai                          | 🗄 📄 <u>N</u> aujas 🕼 <u>A</u> tidaryti 📢 Atidaryti naujame lange 🗙 |
| 🍓 Pareigybės                          |                                                                    |
| 🔯 Darbuotojai                         | Noredami sugrupuoti pagai stulpelį, užtempkitė jo antrastę cia.    |
| 管 Darbo sutartys                      | Pavadinimas State                                                  |
| 👕 Personalo įsakymai                  |                                                                    |
| 🦨 Personalo operacijos                |                                                                    |
| 📋 Darbo grafikai                      |                                                                    |

**1. Atostogos.** Operacijos tipas naudojamas įvairių tipų atostogoms registruoti. Pasirinkus šį operacijos tipą užpildoma informacija:

1.1. Sutartinis žymėjimas. Pasirenkamas iš sąrašo sutartinis žymėjimas: kasmetinės, kūrybinės ar mokymosi atostogos.

1.2. Pavadinimas – nurodomas personalo operacijos pavadinimas (neprivaloma)

1.3. Galioja nuo, galioja iki – nurodoma atostogų trukmė nuo – iki.

1.4. *[sakymas* – iš sąrašo pasirenkamas įsakymas. Jei įsakymo dar nesukūrėte – patogu tai daryti iš karto įsakymų paieškos lange paspaudus **[Naujas]**. Kaip kurti personalo įsakymus skaitykite <u>čia</u>.

1.5. Atostogų tipas – pasirenkamas iš sąrašo atostogų tipas

1.6. Sukaupta už laikotarpį nuo – iki – pasirenkamas laikotarpis už kurį naudojamos atostogos (neprivaloma, skaičiavimui neturi įtakos, tai tik šio lango informacinis laukas)

1.7. **[Pridėti darbo sutarti]** – pridėti darbuotojo darbo sutartį iš sąrašo, kuriam kuriama personalo operacija. Užpildžius informaciją operacija išsaugoma ir patvirtinama paspaudus viršuje esantį mygtuką **[Patvirtinti]**. Tik patvirtintos operacijos dalyvauja DU skaičiavime.

| 📔 <u>N</u> aujas 📙 <u>S</u> augot | i 🛃 lšsaugoti kaip 🕻   | 🖥 Saugoti ir <u>u</u> ždaryti 🛛 ಿ <u>A</u> t | naujinti   🍰 Spausdinti 🝷 🎲 V | eiksmai 🝷 🥑 Pat                 | virtinti 🔇 Atšaukti |  |  |  |  |
|-----------------------------------|------------------------|----------------------------------------------|-------------------------------|---------------------------------|---------------------|--|--|--|--|
| Personalo operacija               | a: Jono Vadovo kasn    | nentinės atostogos                           |                               |                                 |                     |  |  |  |  |
| 🦨 Pagrindinė informacija          | Pagrindinė informacija | ļrašo sauga                                  |                               |                                 |                     |  |  |  |  |
| 🗅 Dokumentai                      | Pagrindinė informacija |                                              |                               |                                 |                     |  |  |  |  |
| 🕎 Veiklos/Laiškai                 | Tipas                  | Atostogos                                    |                               | <ul> <li>Statusas</li> </ul>    | Nepatvirtinta       |  |  |  |  |
| *                                 | Sutartinis žymėjimas   | A - Kasmetinės atostogos                     |                               |                                 |                     |  |  |  |  |
|                                   | Pavadinimas            | Jono Vadovo kasmentinės atos                 | togos                         |                                 |                     |  |  |  |  |
|                                   | Galioja nuo            | 2018-06-04                                   |                               | <ul> <li>Galioja iki</li> </ul> | 2018-06-18          |  |  |  |  |
|                                   | [sakymas               | P-00005                                      | 2                             | lsakymo data                    | 2018-06-01          |  |  |  |  |
|                                   | Pastabos               |                                              |                               | 12-SD išsiųsta                  |                     |  |  |  |  |
|                                   |                        |                                              |                               | NP-SD išsiųsta                  |                     |  |  |  |  |
|                                   |                        |                                              |                               |                                 |                     |  |  |  |  |
|                                   | Papildoma informacija  |                                              |                               |                                 |                     |  |  |  |  |
|                                   |                        |                                              |                               |                                 |                     |  |  |  |  |
|                                   | 🧼 🧼 Sutrumpinti atos   | togas                                        |                               |                                 |                     |  |  |  |  |
|                                   | Atostogu tipas         | Kasmetinės atostogos                         | <b>-</b>                      | omokėjimo procenta              | 0                   |  |  |  |  |

\* Jei darbuotojas ATŠAUKIAMAS iš atostogų – atostogų personalo operacijos lange spauskite mygtuką [Sutrumpinti atostogas]. Tada aktyvuosis laukai Įsakymas ir Galioja iki. Šiuose laukuose nurodykite naują įsakymą, kurio pagrindu darbuotojas atšaukiamas iš atostogų ir naują atostogų galiojimo datą. Tada išsaugokite operaciją ir vėl patvirtinkite

| 📄 <u>N</u> aujas 📙 <u>S</u> augoti | i 🖶 Išsaugoti kaip 🛔      | 🛃 Saugoti ir <u>u</u> ždaryti 🛛 ಿ Atnaujinti 🛛 🗞 Spausdinti 👻 🎲 Ve | ksmai 🝷 🧭 Pat      | virtinti 🙆 A  | tšaukti                           |  |
|------------------------------------|---------------------------|--------------------------------------------------------------------|--------------------|---------------|-----------------------------------|--|
| Personalo operacija                | : Jono Vadovo kasr        | nentinės atostogos                                                 |                    |               |                                   |  |
| 🦨 Pagrindinė informacija           | Pagrindinė informacija    | Irašo sauga                                                        |                    |               |                                   |  |
| 🗅 Dokumentai                       | Pagrindinė informacija    |                                                                    |                    |               |                                   |  |
| 🕎 Veiklos/Laiškai                  | Tipas                     | Atostogos                                                          | Statusas           | Nepatvirtinta | 3                                 |  |
| *                                  | Sutartinis žymėjimas      | A - Kasmetinės atostogos                                           |                    |               |                                   |  |
|                                    | Pavadinimas               | Jono Vadovo kasmentinės atostogos                                  |                    |               |                                   |  |
|                                    | Galioja nuo               | 2018-06-04                                                         | Galioja iki        | 2018-06-08    | ×                                 |  |
|                                    | Įsakymas                  | P-00006                                                            | Įsakymo data       | 2018-06-07    |                                   |  |
|                                    | Pastabos                  |                                                                    | 12-SD išsiųsta     |               |                                   |  |
|                                    |                           |                                                                    | NP-SD išsiųsta     |               |                                   |  |
|                                    |                           |                                                                    |                    |               |                                   |  |
|                                    | Papildoma informacija     |                                                                    |                    |               |                                   |  |
|                                    | i De Catalantiation       |                                                                    |                    |               |                                   |  |
|                                    | : 🥪 Sutrumpinti ato:      | Konstinisterterter                                                 |                    |               |                                   |  |
|                                    | Atostogų tipas            | Kasmetines atostogos A                                             | mokėjimo procenta: | 8             |                                   |  |
|                                    | Trukmė kalendorinėmis d   | ienomis 15 Tr                                                      | ukmė darbo dienom  | is            | 11                                |  |
|                                    | Sutrumpinimas/Pratesima   | s 🔽 Ka                                                             | reguota atostogų o | peracija      | Jono Vadovo kasmentinės atostogos |  |
|                                    | Atostogų suteikimo pagrir | ndas 🕿 <u>P-00005</u>                                              |                    |               |                                   |  |

\* Jei reikia PRATĘSTI atostogas (arba pratęsti atšauktas atostogas) – kurkite naują personalo operaciją Atostogos. Užpildykite ją įprastai, tik skiltyje Pratęsiamos atostogos iš sąrašo pasirinkite atostogų operaciją, kuri yra pratęsiama.

| Personalo operacija        |                           |                              |                            |                                 |                |            |      |
|----------------------------|---------------------------|------------------------------|----------------------------|---------------------------------|----------------|------------|------|
| 🦨 Pagrindinė informacija 📕 | Pagrindinė informacija 📗  | Irašo sauga                  |                            |                                 |                |            |      |
| Dokumentai                 | Pagrindinė informacija    |                              |                            |                                 |                |            | <br> |
| 📡 Veiklos/Laiškai          | Tipas                     | Atostogos                    |                            | <ul> <li>Statusas</li> </ul>    | Nepatvirtinta  | 3          |      |
| **                         | Sutartinis žymėjimas      | A - Kasmetinės atostogos     |                            |                                 |                |            | -    |
|                            | Pavadinimas               |                              |                            |                                 |                |            |      |
|                            | Galioja nuo               | 2018-06-13                   |                            | <ul> <li>Galioja iki</li> </ul> | 2018-06-20     |            | •    |
|                            | Įsakymas                  | P-00007                      | 2                          | Isakymo data                    | 2018-06-12     |            |      |
|                            | Pastabos                  |                              |                            | 12-SD išsiųsta                  |                |            |      |
|                            |                           |                              |                            | NP-SD išsiųsta                  |                |            |      |
|                            |                           |                              |                            |                                 |                |            |      |
|                            |                           |                              |                            |                                 |                |            |      |
| -                          | apildoma informacija      |                              |                            |                                 |                |            | <br> |
|                            | 🧼 🧈 Sutrumpinti atos      | togas                        |                            |                                 |                |            |      |
|                            | Atostogų tipas            | Kasmetinės atosto <u>c</u>   | • vos                      | Apmokėjimo procenta             | s              |            |      |
|                            | Trukmė kalendorinėmis di  | enomis                       | 8                          | Trukmė darbo dienom             | is             |            | 6    |
|                            | Sutrumpinimas/Pratesimas  | ,                            |                            | Koreguota atostogų o            | peracija       |            |      |
|                            | Atostogų suteikimo pagrin | das                          |                            |                                 |                |            |      |
|                            | Sukaupta už laikotarpį nu | 2017-02-06                   | •                          | Sukaupta už laikotarp           | į iki          | 2018-02-06 | •    |
|                            | Pratęsiamos atostogos     | Jono Vadovo ka               | ismentinės atostogos 🖉 🍳 🔍 | Atostoginiai išmokami           | prieš 3 dienas |            |      |
|                            |                           |                              |                            |                                 |                |            |      |
|                            | Priskirtos darbo sutar    | tys                          |                            |                                 |                |            |      |
|                            | 🖱 Pridėti darbo su        | tartis 🗙 <u>P</u> ašalinti 🚺 | <u>A</u> tidaryti          |                                 |                |            |      |
|                            | Da                        | arbuotojas                   | Pareigybė                  |                                 | Pad            | alinys     |      |
|                            | Jonas Vadovas             |                              | Direktorius                | Adminis                         | tracija        |            |      |

\* Jei reikia atšaukti atostogų operaciją, nes ji suvesta neteisingai, tai galite padaryti kol dar nėra sukurti to laikotarpio tabeliai. Personalo operacijoje paspauskite mygtuką [Atšaukti] – operacija bus atšaukta ir DU

skaičiavime nedalyvaus. Jei tabeliai sukurti ir uždaryti – turite juos atidaryti ir perpildyti kai užregistruosite naują personalo operaciją.

**2. Komandiruotė.** Operacijos tipas naudojamas norint tabelyje pažymėti komandiruotę. Pagal šį žymėjimą skaičiuojant DU bus pritaikyta komandiruotpinigių formulė. Pasirinkus operacijos tipą *Komandiruotė* operacijos langas modifikuojamas ir užpildomi žemiau aprašyti langai:

2.1. Sutartinis žymėjimas – pasirenkamas iš sąrašo

2.2. Pavadinimas – nurodomas pavadinimas (neprivaloma)

2.3. Galioja nuo -iki – nurodomas komandiruotės laikotarpis

2.4. Įsakymas – iš sąrašo pasirenkama įsakymo data

2.5. *Komandiruotės šalis* – iš sąrašo pasirenkama komandiruotės šalis. Pagal čia nurodytą šalį skaičiavimuose bus parinkta komandiruotpinigių suma.

2.6. Priežastis – nurodoma priežastis

2.7. Dienpinigių išmokėjimo procentas – nurodoma koks procentas dienpinigių bus mokamas

2.8. [Pridėti darbo sutartis] – pridedama darbuotojo, kuris vyksta į komandiruotę darbo sutartis. Jei vyksta keli darbuotojai į tą pačią šalį tuo pačiu laikotarpiu – galite pridėti visus tuos darbuotojus. Užpildžius informacija išsaugoma ir patvirtinama

| i 📄 <u>N</u> aujas 📙 <u>S</u> augot | i 🔒 Išsaugoti kaip      | Saugoti ir <u>u</u> ž                                                 | idaryti 🎅     | <u>A</u> tnaujinti 🏾 🍪 Spausdinti | 🔹 🎲 Veik | csmai 🝷 🧭 F    | atvirtinti 🛞 Atšaukti |        |  |
|-------------------------------------|-------------------------|-----------------------------------------------------------------------|---------------|-----------------------------------|----------|----------------|-----------------------|--------|--|
| Personalo operacija                 |                         |                                                                       |               |                                   |          |                |                       |        |  |
| 🦨 Pagrindinė informacija            | Pagrindinė informacija  | ļrašo sauga                                                           |               |                                   |          |                |                       |        |  |
| 🗅 Dokumentai                        | Pagrindinė informacija  | inė informacija                                                       |               |                                   |          |                |                       |        |  |
| 🕎 Veiklos/Laiškai                   | Tipas                   | Komandiruotė   Komandiruotė  Komandiruotė  Komandiruotė  Komandiruotė |               |                                   |          |                |                       |        |  |
| *                                   | Sutartinis žymėjimas    | K - Tarnybinės                                                        | komandiruot   | ės                                |          |                |                       | •      |  |
|                                     | Pavadinimas             |                                                                       |               |                                   |          |                |                       |        |  |
|                                     | Galioja nuo             | 2018-06-25                                                            |               |                                   | -        | Galioja iki    | 2018-06-27            | ▼      |  |
|                                     | Įsakymas                | P-00008                                                               |               |                                   | Q 9      | Įsakymo data   | 2018-06-22            |        |  |
|                                     | Pastabos                |                                                                       |               |                                   |          | 12-SD išsiųsta | a 🔲                   |        |  |
|                                     |                         |                                                                       |               |                                   |          | NP-SD išsiųst  | a                     |        |  |
|                                     |                         |                                                                       |               |                                   |          |                |                       |        |  |
|                                     | Papildoma informacija   |                                                                       |               |                                   |          |                |                       |        |  |
|                                     | : 🧈 Keisti komandin     | uočių trukmę                                                          |               |                                   |          |                |                       |        |  |
|                                     | Komandiruotės šalis     |                                                                       | NIUJORKAS     |                                   |          |                |                       |        |  |
|                                     | Priežastis              |                                                                       | Verslo kelior | né                                |          |                |                       |        |  |
|                                     | Koreguojama komandiruo  | oté                                                                   |               |                                   |          |                |                       |        |  |
|                                     | Komandiruočių suteikimo | pagrindas                                                             |               |                                   |          |                |                       |        |  |
|                                     | Sutrumpintos            | [                                                                     |               |                                   |          |                |                       |        |  |
|                                     | Dienpinigių išmokėjin   | no procentas                                                          |               |                                   |          |                |                       | 100,00 |  |
|                                     | Priskirtos darbo suta   | Priskirtos darbo sutartys                                             |               |                                   |          |                |                       |        |  |
|                                     | 🔋 🍘 Pridėti darbo su    | utartis 🗙 <u>P</u> aš                                                 | alinti   💕 🖉  | Atidaryti                         |          |                |                       |        |  |
|                                     |                         | Darbuotojas                                                           |               | Pareigybé                         | è        |                | Padalinys             |        |  |
|                                     | Vardas Vardenis         |                                                                       |               | Specialistas                      |          | Ūkio           | skyrius               | 1      |  |

\* Jei reikia keisti komandiruotės trukmę, komandiruotės personalo operacijos lange spauskite mygtuką [Keisti komandiruočių trukmę]. Tada aktyvuojami laukai Įsakymas ir Galioja iki. Šiuose laukuose nurodykite naują įsakymą, kurio pagrindu keičiama komandiruotės trukmė ir naują komandiruotės galiojimo datą. Tada išsaugokite operaciją ir vėl patvirtinkite

\* Jei reikia atšaukti komandiruotės operaciją, nes ji suvesta neteisingai, tai galite padaryti kol dar nėra sukurti to laikotarpio tabeliai. Personalo operacijoje paspauskite mygtuką [Atšaukti] – operacija bus atšaukta ir DU skaičiavime nedalyvaus. Jei tabeliai sukurti ir uždaryti – turite juos atidaryti ir perpildyti kai užregistruosite naują personalo operaciją.

\* Jei darbuotojo komandiruotė buvo keliose šalyse – kiekvienam laikotarpiui kitoje šalyje reikia kurti atskiras personalo operacijas nurodant jos trukmę ir šalį.

**3. Nedarbingumas.** Sistemoje **nedarbingumo personalo operacijos gali būti importuojamos arba registruojamos rankiniu būdu**. Importo metu iš EDAS sistemos įkeliamas importo failas ir pagal jį automatiškai sukuriamos personalo operacijos, kurias belieka patvirtinti. Rankiniu būdu kuriamos naujos personalo operacijos užpildant privalomus laukus.

3.1. Nedarbingumo informacijos importas.

3.1.1. EDAS sistemoje sugeneruokite suvestinę pasirinktam laikotarpiui *Informacija apie apdraustuosius, kuriems išduoti elektroniniai nedarbingumo pažymėjimai arba nėštumo ir gimdymo atostogų pažymėjimai* ir išsaugokite kompiuteryje XML formatu

| Informacija apie apdraustuosius, kuriems i                                                                                                    | šduoti elektroniniai nedarbingumo pažyn                             | iėjimai arba nėštumo ir gimdymo atostogų pažymėjimai. |
|----------------------------------------------------------------------------------------------------|---------------------------------------------------------------------|-------------------------------------------------------|
| Nurodykite suvestinės parametrus:                                                                                                    |                                                                     |                                                       |
| Formatas*:                                                                                                    | Parsisiųsti .XML formatu 🗸                                          |                                                       |
| Vardas:                                                                                                    |                                                                     |                                                       |
| Pavardé:                                                                                                    |                                                                     |                                                       |
| Asmens kodas**:                                                                                                    |                                                                     |                                                       |
| SD pažymėjimo serija**:                                                                                                    |                                                                     |                                                       |
| SD pažymėjimo numeris**:                                                                                                    |                                                                     |                                                       |
| Ar yra užpildyta draudėjo informacija:                                                                                                    | Ne ~                                                                |                                                       |
| Įtraukti anuliuotus pažymėjimus:                                                                                                    | Ne 🗸                                                                |                                                       |
| Data nuo*:                                                                                                    | 2018-06-02                                                          |                                                       |
| Data iki:                                                                                                    | 2018-07-02                                                          |                                                       |
| Užpildyti NP-SD pranešimą                                                                                                    |                                                                     |                                                       |
| <ul> <li>* - privalomi laukai</li> <li>** - jei norima formuoti už konkretų asmenį, reikia nurodyti a<br/>Jei norima formuoti už visus apdraustuosius, šių laukų pildyt</li> </ul> | rba asmens kodą, arba SD pažymėjimo numerį ir seriją.<br>i nereikia |                                                       |
| Grįžti                                                                                                    | Vykdyti                                                             |                                                       |

3.1.2. Personalo operacijų lange spauskite mygtuką *[Importuoti nedarbingumo informaciją]* ir pridėkite SODRA sugeneruotą failą.

|                                                               |                                            | Mugaund broccad (Arahuga 🛄            |                    |
|---------------------------------------------------------------|--------------------------------------------|---------------------------------------|--------------------|
| Rersonalo operacijos                                          |                                            |                                       |                    |
| 📄 Naujas 🥵 Atidaryti 📢 Atidaryti naujame lange 🗙              | <u>T</u> rinti 🍪 Spausdinti 🕶 🎲 Veiksmai 🝷 | 💈 Importuoti nedarbingumo informacija | 💜 Patvirtinti keli |
| Norédami suprupupti pagal stulpoli užtemplite je aptražte žia |                                            |                                       |                    |

3.1.3. Sistemoje bus pateiktas informacinis pranešimas, jog importas prasidėjo. Po kelių sekundžių atnaujinkite personalo operacijų paiešką. Matysite suimportuotas operacijas. Jų statusas bus *Nepatvirtinta*.

| Personalo operacijos                                         |                    |                  |                | , and                             |                     |                |                         | × P   | 🚖 be storno                | Ÿ 7         | * |
|--------------------------------------------------------------|--------------------|------------------|----------------|-----------------------------------|---------------------|----------------|-------------------------|-------|----------------------------|-------------|---|
| Statusas 🔹                                                   |                    |                  |                |                                   |                     |                |                         |       |                            |             |   |
| 💘 Pridėti kriterijų 🔹 Išsaugoti 🔳 Vykdyti paieši             | cą atidarius langą |                  |                |                                   |                     |                |                         |       |                            |             |   |
| 🗄 📄 <u>N</u> aujas 🥩 <u>A</u> tidaryti 📢 Atidaryti naujame l | ange 🗙 Irinti 👌    | 🍃 Spausdinti 🝷 🎲 | Veiksmai 🝷 ᆶ   | Importuoti nedarbingumo informac  | ija 💜 Patvirtinti I | kelis 👶 Import | tuoti FFData ataskaitas |       |                            |             |   |
| Norėdami sugrupuoti pagal stulpelį, užtempkite jo ar         | itraštę čia.       |                  |                |                                   |                     |                |                         |       |                            |             |   |
| Pavadinimas                                                  | Statusas /         | Tipas            | Žvmėlimo kodas | Žvmėlimas                         | Galioia nuo         | Galioia iki    | Priskirtos sutartys     |       | Kom                        | entaras     | _ |
| JUOZAS Liga 2018.06.21-2018.06.29                            | Nepatvirtinta      | Nedarbingumas    | L              | Nedarbingumas dėl ligos ar traumų | 2018-06-21          | 2018-06-29     | ( · · · )               | Suger | neruota iš Sodros nedarbig | umo išrašo. |   |
| JUOZAS Liga 2018.06.30-2018.07.03                            | Nepatvirtinta      | Nedarbingumas    | L              | Nedarbingumas dėl ligos ar traumų | 2018-06-30          | 2018-07-03     | 2010/01                 | Suger | neruota iš Sodros nedarbig | umo išrašo. |   |
| Jono Vadovo kasmentinės atostogos                            | Patvirtinta        | Atostogos        | A .            | Kasmetinės atostogos              | 2010-00-04          | 2010-00-00     | Jonas Vadovas           |       |                            |             | - |
|                                                              | Patvirtinta        | Atostogos        | A              | Kasmetinės atostogos              | 2018-06-13          | 2018-06-20     | Jonas Vadovas           |       |                            |             |   |
|                                                              | Patvirtinta        | Komandiruoté     | К              | Tarnybinės komandiruotės          | 2018-06-25          | 2018-06-27     | Vardas Vardenis         |       |                            |             |   |
|                                                              |                    |                  |                |                                   |                     |                |                         |       |                            |             |   |

3.1.4. Jums beliks tik patvirtinti suimportuotas operacijas. Tvirtinti galite kiekviena atskirai arba masiniu būtu
pažymėję reikiamas tvirtinti operacija ir paspaudę viršuje esantį mygtuką *[Patvirtinti kelis]*. Importuojant failą dar kartą suimportuoti informaciją nebus importuojama antrą kartą.

3.2. Nedarbingumo operacijas galite kurti ir rankiniu būdu. Sukurtoje operacijoje nurodomas *tipas* Nedarbingumas, pasirenkamas žymėjimas, galiojimo data nuo iki, pasirenkamas darbuotojas bei nedarbingumo tipas, nurodoma pažymėjimo serija ir numeris. Operacija išsaugoma ir patvirtinama.

| 📄 <u>N</u> aujas 📙 <u>S</u> augot | i 🔒 Išsaugoti kaip 🔓      | Saugoti ir <u>u</u> ždaryti 🛛 🍣 | Atnaujinti 🛛 🍛 Spausdinti 🝷 🎲 Veik | smai 🝷 ⊘ Pat    | virtinti 🙆 Atšaukti |  |  |  |
|-----------------------------------|---------------------------|---------------------------------|------------------------------------|-----------------|---------------------|--|--|--|
| Personalo operacija               | 1                         |                                 |                                    |                 |                     |  |  |  |
| Pagrindinė informacija            | Pagrindinė informacija    | Irašo sauga                     |                                    |                 |                     |  |  |  |
|                                   | Pagrindinė informacija    | indinė informacija              |                                    |                 |                     |  |  |  |
|                                   |                           |                                 |                                    | 1               |                     |  |  |  |
| 🚏 Veiklos/Laiškai                 | Tipas                     | Nedarbingumas                   |                                    | Statusas        | Patvirtinta         |  |  |  |
| *                                 | Sutartinis žymėjimas      | L - Nedarbingumas dél ligo      | s ar traumų                        |                 |                     |  |  |  |
|                                   | Pavadinimas               |                                 |                                    |                 |                     |  |  |  |
|                                   | Galioja nuo               | 2018-06-01                      |                                    | Galioja iki     | 2018-06-03          |  |  |  |
|                                   | Isakymas                  |                                 |                                    | Jsakymo data    |                     |  |  |  |
|                                   | Pastabos                  |                                 |                                    | 12-SD išsiusta  |                     |  |  |  |
|                                   |                           |                                 |                                    |                 |                     |  |  |  |
|                                   |                           |                                 |                                    | NP-SD išsiųsta  |                     |  |  |  |
|                                   |                           |                                 |                                    |                 |                     |  |  |  |
|                                   | Papildoma informacija     |                                 |                                    |                 |                     |  |  |  |
|                                   |                           |                                 |                                    |                 |                     |  |  |  |
|                                   | Pratęsti nedarbin         | igumą                           |                                    |                 |                     |  |  |  |
|                                   | Darbuotojas               | Jonas Vadovas                   |                                    |                 |                     |  |  |  |
|                                   | Nedarbingumo tipas        | Liga                            |                                    |                 |                     |  |  |  |
|                                   | Pažvmėiimo serija ir nume | nis DG2365                      |                                    | Pratesimas      |                     |  |  |  |
|                                   | i azymojine eenja ii name |                                 |                                    | Pratesta operad |                     |  |  |  |
|                                   |                           |                                 |                                    | Tratęsta operat | -ja                 |  |  |  |
|                                   | Priskirtos darbo sutartys |                                 |                                    |                 |                     |  |  |  |
|                                   | 🔋 🍘 Pridéti darbo su      | tartis 🗙 <u>P</u> ašalinti 🚺    | <u>A</u> tidaryti                  |                 |                     |  |  |  |
|                                   | Da                        | arbuotojas                      | Pareigybė                          |                 | Padalinys           |  |  |  |
|                                   | Jonas Vadovas             |                                 | Direktorius                        | Adminis         | tracija             |  |  |  |
|                                   |                           |                                 |                                    |                 |                     |  |  |  |

\* *Jei reikia pratęstu nedarbingumo operacijos galiojimą*, nedarbingumo operacijoje spauskite mygtuką *[Pratęsti nedarbingumą]*. Lauke *Galioja iki* įrašykite naują ligos galiojimo pabaigos datą. Išsaugokite ir vėl patvirtinkite operaciją

| Personalo operacija    |                           |                                          |                   |                |               |          |
|------------------------|---------------------------|------------------------------------------|-------------------|----------------|---------------|----------|
| Pagrindinė informacija | Pagrindinė informacija    | ļrašo sauga                              |                   |                |               |          |
| Dokumentai             | Pagrindinė informacija    |                                          |                   |                |               |          |
| Veiklos/Laiškai        | Tipas                     | Nedarbingumas                            | <b>•</b>          | Statusas       | Nepatvirtinta |          |
| *                      | Sutartinis žymėjimas      | L - Nedarbingumas dél ligo:              | s ar traumų       |                |               | <b>•</b> |
|                        | Pavadinimas               |                                          |                   |                |               |          |
|                        | Galioja nuo               | 2018-06-04                               |                   | Galioja iki    | 2018-06-05    | -        |
|                        | [sakymas                  |                                          |                   | Įsakymo data   |               |          |
|                        | Pastabos                  |                                          |                   | 12-SD išsiųsta |               |          |
|                        |                           |                                          |                   | NP-SD išsiųsta |               |          |
|                        |                           |                                          |                   |                |               |          |
|                        | D 11                      |                                          |                   |                |               |          |
|                        | Papildoma informacija     |                                          |                   |                |               |          |
|                        | 🧼 Pratęsti nedarbir       | ngumạ                                    |                   |                |               |          |
|                        | Darbuotojas               | Jonas Vadovas                            |                   |                |               | 2 9      |
|                        | Nedarbingumo tipas        | Liga                                     |                   |                |               | <b>v</b> |
|                        | Pažymėjimo serija ir nume | eris DG2365                              |                   | Pratęsimas     |               |          |
|                        |                           |                                          |                   | Pratęsta opera | cija \iint    |          |
|                        |                           |                                          |                   |                |               |          |
|                        | Priskirtos darbo sutar    | tys                                      |                   |                |               |          |
|                        | 🛯 🍘 Pridéti darbo su      | itartis 🗙 <u>P</u> ašalinti 🛛 🚱 <u>j</u> | <u>A</u> tidaryti |                |               |          |
|                        |                           | arbuotojas                               | Pareigybė         |                | Padalinys     |          |
|                        | Jonas Vadovas             |                                          | Direktorius       | Adminis        | stracija      |          |

\* Jei reikia atšaukti nedarbingumo operaciją, nes ji suvesta neteisingai, tai galite padaryti kol dar nėra sukurti to laikotarpio tabeliai. Personalo operacijoje paspauskite mygtuką [Atšaukti] – operacija bus atšaukta ir DU skaičiavime nedalyvaus. Jei tabeliai sukurti ir uždaryti – turite juos atidaryti ir perpildyti kai užregistruosite naują personalo operaciją.

JŪSŲ PATOGUMUI: bet kurią personalo operaciją galima *Išsaugoti kaip...* ko pasekoje bus sukurta identišką personalo operacija. Jums beliks tik pasikoreguoti informaciją ir patvirtinti operaciją.

|                                   | , and a second second  |                                                                              |            |
|-----------------------------------|------------------------|------------------------------------------------------------------------------|------------|
| 📔 <u>N</u> aujas 📙 <u>S</u> augot | i 🛃 Išsaugoti kaip     | 📘 Saugoti ir <u>u</u> ždaryti 🛛 ಿ <u>A</u> tnaujinti 🛛 🍪 Spausdinti 🔹 🎲 Veik | ismai 🝷 🧭  |
| Personalo operacija               | 1                      |                                                                              |            |
| 🦨 Pagrindinė informacija          | Pagrindinė informacija | Įrašo sauga                                                                  |            |
| 🗅 Dokumentai                      | Pagrindinė informacij  | ja                                                                           |            |
| 🕎 Veiklos/Laiškai                 | Tipas                  | Komandiruotė                                                                 | Statusas   |
| *                                 | Sutartinis žymėjimas   | K - Tarnybinės komandiruotės                                                 |            |
|                                   | Pavadinimas            |                                                                              |            |
|                                   | Galioja nuo            | 2018-06-25                                                                   | Galioja il |
|                                   | [sakymas               | P-00008                                                                      | Įsakymo d  |
|                                   | Pastabos               |                                                                              | 12-SD išsi |
|                                   |                        |                                                                              | NP-SD išs  |
|                                   |                        |                                                                              |            |
|                                   |                        |                                                                              | 1          |